## ATPCO LEARNING SOLUTIONS Course registration instructions

| <ol> <li>Visit <u>www.atpco.net</u> and log into<br/>my.atpco.net by clicking the Login Icon<br/>on the upper-right of the ATPCO<br/>website</li> </ol> |                                                                                                    |
|----------------------------------------------------------------------------------------------------|----------------------------------------------------------------------------------------------------|
| <ol> <li>On the left of the screen, click<br/>Training &gt; Courses to view the<br/>available courses</li> </ol>                                        | TrainingOverviewCoursesOn demandLogistics                                                                                  |
| <ol> <li>Use the <b>Filters</b> to find the desired course topics and training formats</li> </ol>                                                       | Filters         Date <ul> <li>Related products</li> <li> </li></ul> Training format <ul> <li>Location</li> <li> </li></ul> |
| 4. Select the desired course                                                                                                    | E-LEARNING<br>Getting Ready for FareManager<br>⊚ Online ・ ③ Free                                                           |
| 5. Click the <b>Register</b> button                                                                                                    | Register                                                                                                    |

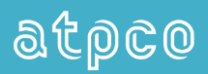

| <ol> <li>If you see a Login screen, click Log in<br/>with SAML 2.0</li> </ol> | USERNAME OR EMAIL   PASSWORD   Login  Forgot your password?  Log in with SAML 2.0 |
|-------------------------------------------------------------------------------|-----------------------------------------------------------------------------------|
| 7. Click the <b>Get this course</b> button                                    | Get this course                                                                   |

You will receive an email confirming your registration and providing addition instructions as necessary.